# **Change the Media Type Settings**

Before an order is submitted, the **media type setting** in the Rimage software must match the actual media (CD or DVD) being used in the Rimage autoloader. The media type setting must be changed in both QuickDisc and Rimage System Manager, using either Rimage Software Suite or WebRSM. Both settings must match each other, as well as the media being used in the Rimage autoloader.

#### Notes:

- In Rimage systems that only have CD drives, the option to change the media type setting is not available.
- In DL5200, DLN5200, Professional<sup>™</sup> 5100N, and Rimage 2000i autoloaders that run Rimage Software Suite 7.4 or higher, the option to change the media type setting is not available.

This document contains three procedures. Based on the software suite installed on your system, use the appropriate procedure:

- Rimage Software Suite 6.5
- Rimage Software Suite 7.0 or Higher
- WebRSM

## **Rimage Software Suite 6.5**

#### Change the Media Type Setting in Rimage System Manager

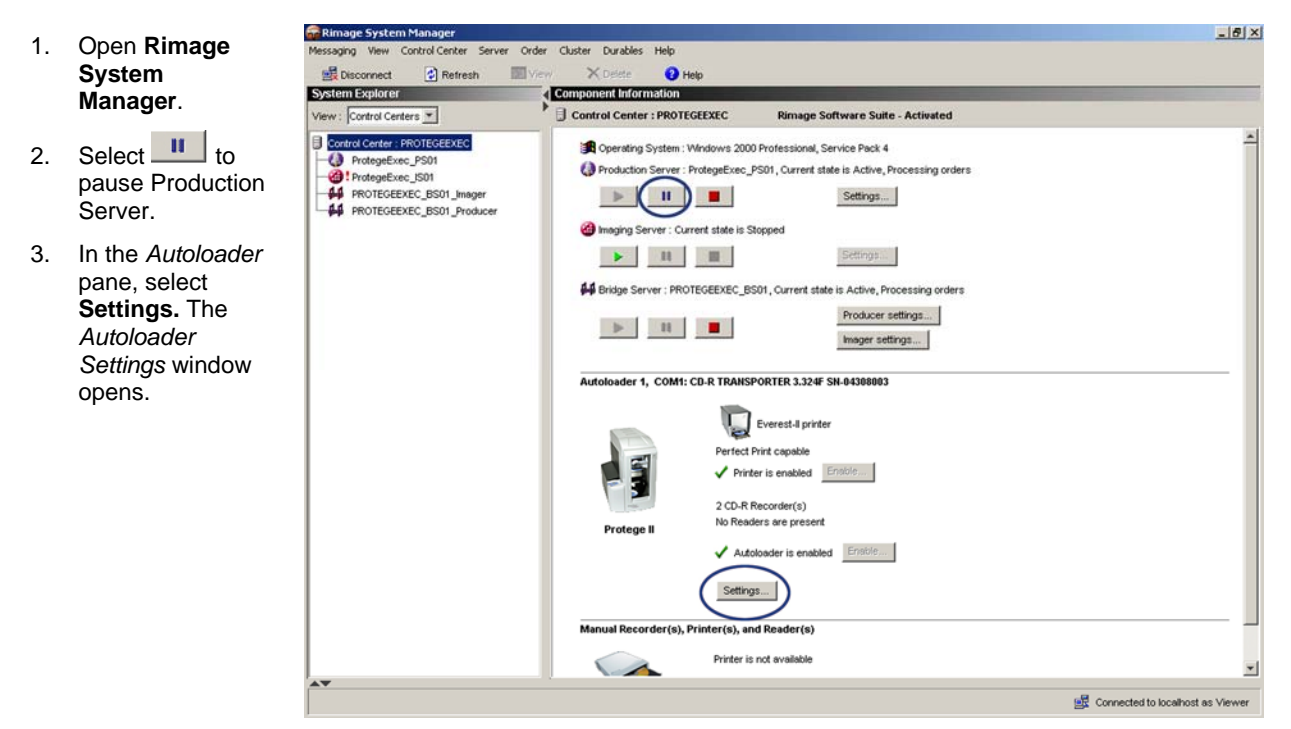

4. From the *Media type* dropdown list, select the appropriate **media type setting**.

#### Notes:

- In Rimage systems that only have CD drives, the *Media type* dropdown list is not available.
- All bins are configured as a single media type.
- The **Both** setting, available only on Producer systems, requires a change of the input bin settings. At least 1 input bin must be set to **CD input** and at least 1 input bin must be set to **DVD input**.
- 5. Select **OK**. The *Autoloader Settings* window closes.
- 6. Select **I** to start **Production Server**.
- 7. Close RSM.

| Bins:    |                                                                                                    |                                                                                                    |  |
|----------|----------------------------------------------------------------------------------------------------|----------------------------------------------------------------------------------------------------|--|
| 0        | Bin 1 setting:<br>CDR Input Only<br>Bin 2 setting:<br>Input or Output<br>Bin 3 setting:<br>DVDR Input Only<br>Bin 4 setting:<br>Output | Bin 1 usage:<br>'Input, 0% full<br>Bin 2 usage:<br>Output, 0% full<br>Bin 3 usage:<br>Input, 5% full<br>Bin 4 usage:<br>Output, 0% full |  |
| Mailslot | Reset Input Bins Mailslot setting: M Reject                                                                                            | ailslot level:<br>% full                                                                                                    |  |
| Media:   | Media type:<br>CDR<br>Media and<br>120mm (Standard)                                                                                    |                                                                                                    |  |

### Change the Media Type Setting in QuickDisc

- 1. Open QuickDisc.
- 2. Follow the **onscreen prompts** to select the desired order settings.
- 3. In the *Project Summary* pane, select **Settings**. The *Project Settings* window opens.

| 🤗 QuickDisc - [Project1]                        |                                                                                                    |                                                    | _ <u>8</u> ×      |
|-------------------------------------------------|----------------------------------------------------------------------------------------------------|----------------------------------------------------|-------------------|
| File View Project Tools Window Help             |                                                                                                    |                                                    |                   |
| 🔞 New 🚱 QuickStart   🖆 🔛   🖓 😭   🖎 Submit 🔘 Sub | mit All 📲 Save Image   🕲 Cancel   💋 CD Designer 📀                                                           |                                                    |                   |
| Address 🛃 Desktop                               | Project1                                                                                                    |                                                    | ∢ ⊳ ×             |
|                                                 | Project Summary                                                                                             | Disc Title:<br>NO LABEL Se                         | <u>et to Date</u> |
|                                                 | 700 Mit / 20 Mit / Lise at Once<br>ISO Level 2, Disc at Once<br>Percent Fult<br>0KB (0 Files and 0 Folders) | Disc Label File<br>< <none selected="">&gt;</none> | 0% Full           |
| -                                               | Data Files Joisc Label                                                                                      |                                                    |                   |
|                                                 | Drag and Drop Data Files ar                                                                                 | nd Folders Here                                    |                   |
| riles 🕲 Orders 🔐 Status 🔤 Labels                |                                                                                                    |                                                    | Þ                 |
| Copyright © 2004 Rimage Corporation             | Orders: 0 Processing                                                                                        | g: 0 localhost 🛒                                   | NUM               |

- 4. In the left pane, select **Disc Settings**. The *Disc Settings* pane displays.
- 5. From the *Disc Type* dropdown list, select the appropriate **media type setting**.
  - (!) Important! The media type setting selected in the *Disc Type* dropdown list must match the media type setting selected in Rimage System Manager, as well as the media (CD or DVD) that you are currently using in the Rimage autoloader.

| Project Settings                                                                     |                                                                                                    |                            |   |    | X         |
|--------------------------------------------------------------------------------------|----------------------------------------------------------------------------------------------------|----------------------------|---|----|-----------|
| Disc Settings<br>Point Settings<br>ISO Settings<br>Label Settings<br>Server Settings | Disc Type:<br>LD-H Laeneric<br>CD-R PC Only<br>CD-R Mac Only<br>CD-R Generic<br>CD-R PC and Mac (Hybrid)<br>DVD-R Yideo<br>TVOTH Wideo<br>TVOTH THE Source of the Source of the Sour |                            | • |    | QuickDisc |
|                                                                                      | Disc Title:<br>NO LABEL<br>Format:<br>ISO Level 2                                                                                                    | Mac Disc Title (optional): |   |    |           |
|                                                                                      |                                                                                                    |                            |   | OK | Cancel    |

- 6. Select OK. The Project Settings window closes.
- 7. Close QuickDisc.

## **Rimage Software Suite 7.0 and Higher**

### Change the Media Type Setting in Rimage System Manager

- Open Rimage System Manager. The Control Centers pane displays.
- 2. From the left pane, select **Production Server**.
- 3. Select to pause Production Server.
- 4. Select Control Centers.
- 5. In the *Autoloader* pane, select the **Settings** button. The *Autoloader Settings* window opens.

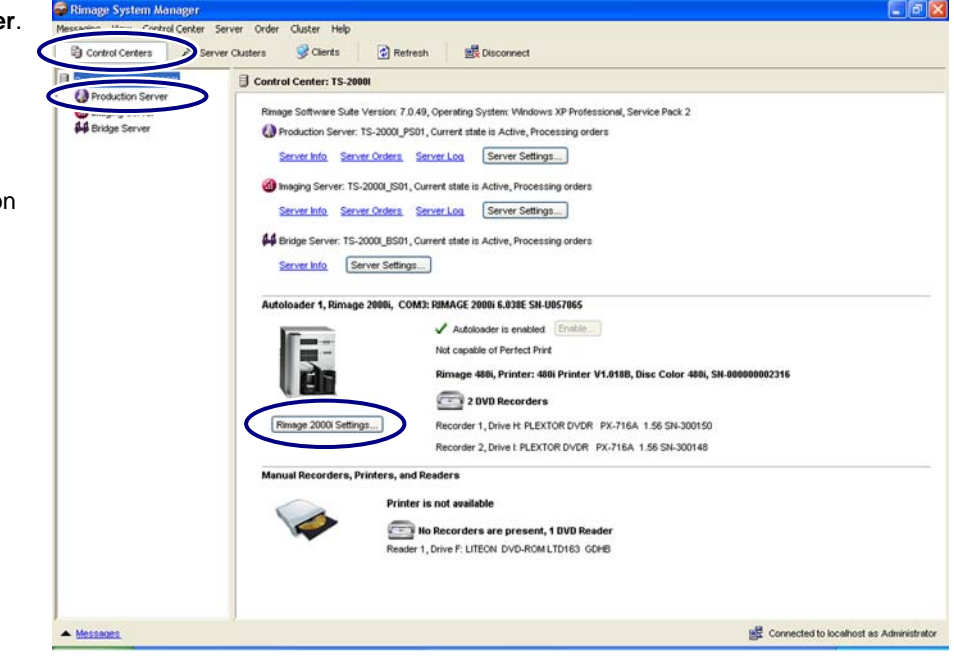

 From the *Media type* dropdown list, select the appropriate media type setting.

### Notes:

- In Rimage systems that only have CD drives, the *Media type* dropdown list is not available.
- All bins are configured as a single media type.
- The Combination setting, available only on Producer systems, requires a change of the input bin settings. At least 1 input bin must be set to CD input and at least 1 input bin must be set to DVD input.
- 7. Select **OK**. The *Autoloader Settings* window closes.
- 8. From the left pane on the *Rimage System Manager* window, select **Production Server**.
- 9. Select to start Production Server.
- 10. Close Rimage System Manager.

### Change the Media Type Setting in QuickDisc

- 1. Open **QuickDisc**. The *Create a New Project* window opens.
- 2. Close the Create a New Project window.
- 3. Select **Preferences**. The *Preferences* window opens.

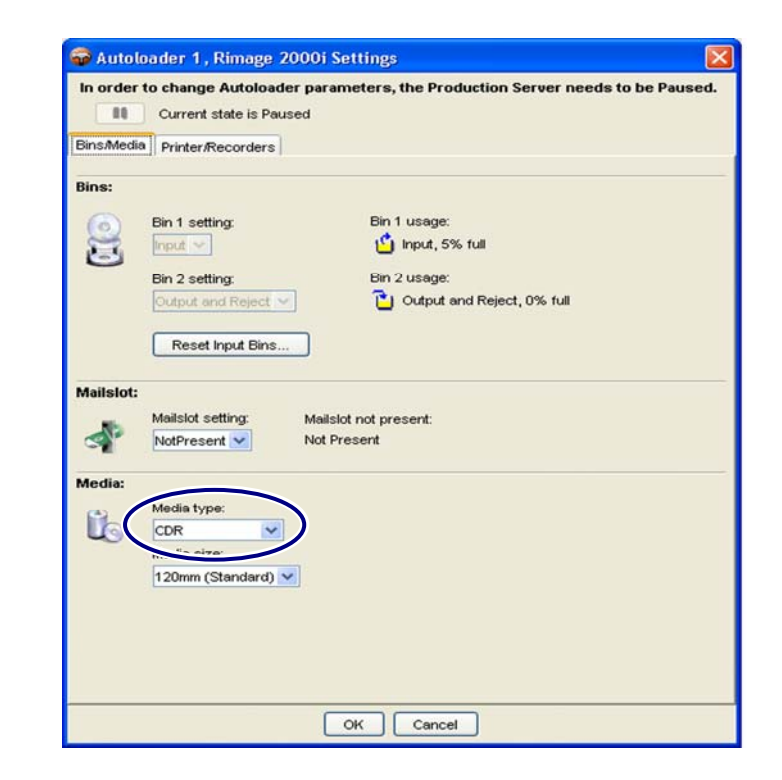

| Ele Tools   | Help                    |                                                  |                            |             |               |
|-------------|-------------------------|--------------------------------------------------|----------------------------|-------------|---------------|
| (++         | Project Statu           | IS                                               |                            |             |               |
| New         | View status information | n about Projects submit<br>how by <u>s</u> tatus | ted for production.        |             |               |
| 90          | Project Name            | Type                                             | Status                     | Progress    | Disc Order ID |
| Preferences |                         |                                                  | There is no selected Proje | ect to view |               |
| Help        |                         |                                                  |                            |             |               |
|             |                         |                                                  |                            |             |               |
|             |                         |                                                  |                            |             |               |

- 4. In the left pane, select **Disc**. The *Disc* pane displays.
- From the *Media* dropdown list, select the appropriate media type setting.

(!) Important! The media type setting selected in the *Media* dropdown list must match the media type setting selected in Rimage System Manager, as well as the media (CD or DVD) you are currently using in the Rimage autoloader.

- 6. Select **OK**. The *Preferences* window closes.
- 7. Close Quick Disc.

| Preferences                                                |                                                                                                    |                                                                         |  |
|------------------------------------------------------------|----------------------------------------------------------------------------------------------------|-------------------------------------------------------------------------|--|
| General<br>Copy                                            | Disc                                                                                                    |                                                                         |  |
| - Security<br>- Messaging Server<br>- Servers<br>- Servers | Media:<br>120mm CD (Standard)                                                                                                    | Capacity:<br>> <u>6</u> 50 MB/74 Minutes<br>> <u>7</u> 00 MB/80 Minutes |  |
| ISO Options<br>Folder Locations<br>Printing                | Format:         ISO Level 2       Use PowerImage         Wait until image size plus this amount in MB available         10       MB         Space in MB that must be available before making the image. |                                                                         |  |
|                                                            | Disc title:<br>My CD<br>Use date and time for disc titles<br>Select this button to create a union                                                                                                    | ue disc title using the current date and time                           |  |
|                                                            |                                                                                                    | OK Cancel Help                                                          |  |

## WebRSM

### Change the Media Type Setting in WebRSM

Note: WebRSM is only available with Producer Software Suite 8.1 and higher.

- 1. Log on to **WebRSM**.
- 2. Select the appropriate system.
- 3. Pause Production Server.
  - a. In the *Software* section, select the blue **State link** next to the Production Server component.
  - b. Select **Pause Server** from the dropdown list.
- 4. Change the **media type setting**.
  - In the Bins and Media section, select any one of the blue Current Use links. The Change Bin/Media Settings window opens.

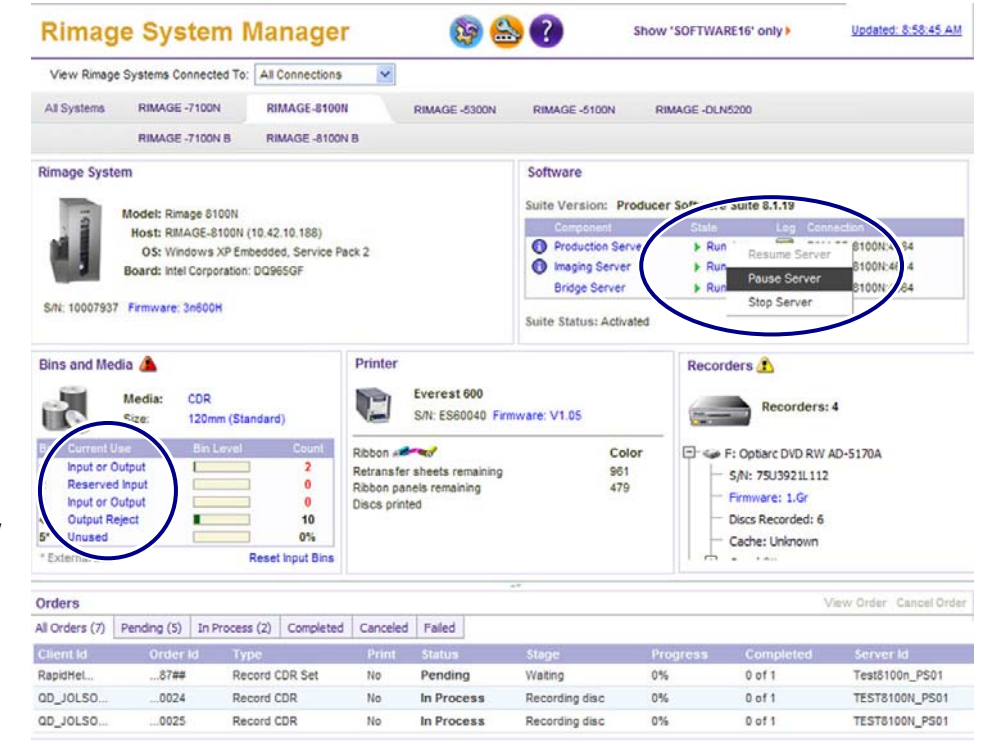

Rimage System Manager version 1.0.17.0 © 2008 Rimage Corporation. All rights reserved. www.rimage.com

- b. From the *Media Type* dropdown list, select the appropriate **media type setting**.
  - Notes:
    - The options that display in the *Media Type* dropdown list vary depending on the autoloader being used.
    - All bins are configured as a single media type.
    - The Combination
       setting, available only on
       Producer systems,
       requires a change of the
       input bin settings. At least
       1 input bin must be set to
       CD input and at least 1
       input bin must be set to
       DVD input.
- 🗐 .Change Bin/Media Settings Bin Current Use Setting Bin 1 CDR Input Only CDR Input Only • Bin 2 DVDR Input Only DVDR Input Only • Bin 3 Output Output Bin 4 Reject Reject Ŧ Mailslot Unknown Unknown • Media Type: Combination Media Size: 120mm (Standard) 0K Cancel
- c. Select **OK**. The *Change Bin/Media* Settings window closes.
- 5. Start Production Server.
  - a. In the Software section, select the blue State link next to the Production Server component.
  - b. Select Resume Server from the dropdown list.
- 6. Log out of WebRSM.
- 7. Change the **media type setting** in **QuickDisc**. Refer to the *Change the Media Type Setting in QuickDisc* section for Software Suite 7.0 and higher on page 4.
  - (!) Important! The media type setting that you select in QuickDisc must match the media type setting that you selected in Rimage System Manager, as well as the media (CD or DVD) you are currently using in the Rimage autoloader.